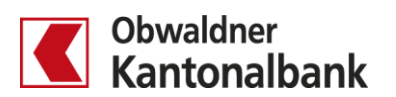

# E-Banking - Börse

Kauf und Verkauf erfassen sowie Auftrag annullieren

Erfahren Sie, wie Sie im E-Banking Ihre Börsengeschäfte ganz einfach und bequem von zu Hause aus tätigen.

## Kauf erfassen

Sie erfassen Ihren Kaufauftrag, indem Sie den Depotauszug öffnen (**1**). Gehen Sie dann zum Menüpunkt «Kaufen».

|                           | Übersicht/Zahlungen | Muster der Richtige                     |                                     |                                     |         |                             | < >           |
|---------------------------|---------------------|-----------------------------------------|-------------------------------------|-------------------------------------|---------|-----------------------------|---------------|
| Obwaldner<br>Kantonalbank |                     | Fremdwährungskonto I<br>01-30-564101-00 | Fremdwährungskonto (<br>169.089-157 | Fremdwährungskonto 1<br>169.089-158 | Kredite | Muster-Depot<br>123.456.999 | +             |
|                           | 256'241 CHF         | 9'079 EUR                               | <b>0</b> GBP                        | 49'302 USD                          |         | '812'915 CHF                | Neues Produkt |

Suchen Sie den gewünschten Titel mittels Symbol und Valorennummer (2) und wählen Sie ihn aus.

| KAUFEN                           |                                 |                 |                     | Drucken 🖶 |             |
|----------------------------------|---------------------------------|-----------------|---------------------|-----------|-------------|
| Suche mit Symbol, Va<br>Apple AK | alorennr./ISIN oder Bezeichnung |                 | 2                   | Weiter    |             |
| Symbol Titelart, N               | lame                            |                 | Valorennr. ISIN     |           |             |
| AAPL Aktien,                     | Akt Apple Inc                   |                 | 908440 US0378331005 |           |             |
| AKTIVE UN                        | ID KÜRZLICH BEAR                | RBEITETE BÖRSEN | AUFTRÄGE            |           |             |
| Valorennr.                       | Titelbezeichnung                | Kauf/Verkauf    | Stk/Nom. Gültig bis | Status    |             |
| 36210122                         | Ant Clinton Eqty                | Rücknahme       | 50                  | am Handel | annullieren |

Legen Sie nun für Ihren Kaufauftrag die Details fest (<sup>3</sup>). Wählen Sie den Börsenplatz, die Limite und Gültigkeit sowie das Belastungskonto. Geben Sie die Stückzahl ein.

| Was                                                    |                                    | Wie viel                                                   |                                    | Verbuchen                                                                             |   |
|--------------------------------------------------------|------------------------------------|------------------------------------------------------------|------------------------------------|---------------------------------------------------------------------------------------|---|
| Bezeichnung<br>Symbol<br>Valoren-Nr.                   | Aktien Akt Apple<br>AAPL<br>908440 |                                                            | Stück 3 200                        | Depot<br>Musterdepot, Muster Hans<br>123.456.999                                      | ľ |
| Börsenplatz NASDAQ OMX Weitere Informationen zum Valor | 3 .                                | Stückelung<br>Kurs<br>Limitenart<br>Bestens (keine Limite) | 1<br>149.56 usp per gestern<br>3 - | Belastungskonto Lohnkonto, Muster Hans 01-30-564100-02 Als Standard setzen Gültig bis |   |
|                                                        |                                    | Prov. Auftragsvolumen                                      | <b>29'912.00</b> USD               | Di 18.07.2017 3 I                                                                     |   |

Mit einem Klick auf «Auftrag ausführen» tätigen Sie den Kauf (4).

# Verkauf erfassen

Sie erfassen Ihren Verkaufsauftrag, indem Sie den Depotauszug öffnen (0). Wählen Sie dann den Titel, den Sie verkaufen möchten (2).

|                           | Übersicht/Zahlungen | Muster der Richtige                                  |                                           |                                                                                                    |              |                                       |                          | < >     |
|---------------------------|---------------------|------------------------------------------------------|-------------------------------------------|----------------------------------------------------------------------------------------------------|--------------|---------------------------------------|--------------------------|---------|
| Obwaldner<br>Kantonalbank | 256'241 CHF         | Fremdwährungskonto I<br>01-30-564101-00<br>9'079 EUR | Fremdwährungskonto<br>169.089-157<br>0 GB | <ul> <li>Fremdwährungskonto I<br/>169.089-158         <ul> <li>49'302 usp</li> <li>49'302 usp</li> </ul> </li> </ul> | Kredite      | Muster-Depot<br>123.456.999<br>'812'5 | +<br>915 CHF Neues Proc  | lukt    |
| DEPOTAUSZU                | JG                  | 6,007,04,14,081                                      |                                           | 8 <u>000000000000000000000000000000000000</u>                                                                        | 1            | £ Ex;                                 | portieren (MT571)   Druc | ken 🖶   |
| Mit Bestand   Ohne E      | Bestand             |                                                      |                                           |                                                                                                    |              |                                       |                          |         |
| Name                      | nsen                | Symbol E                                             | Bestand (disp.) Eins                      | tandspreis                                                                                                    | Akt. Kurs    | Wert                                  | Gewinn / Verlust         |         |
| Akt Am Halal Co           |                     |                                                      | 60'000 1                                  | 45'002.00 USD                                                                                                    | 3.50 USD     | 203'889.00 CHF                        | 71'893.68 CHF            | +54.5 % |
| Akt Amern Vanguard Cor    | р                   | AVD                                                  | 3'000                                     | 49'398.15 USD                                                                                                    | 20.40 USD    | 2 <sup>59'419.08</sup> CHF            | 9'675.14 CHF             | +19.4 % |
| Akt Apache                |                     | APA                                                  | 2'000 1                                   | 05'000.00 USD                                                                                                    | 44.39 USD    | 86'196.50 CHF                         | -18'352.00 CHF           | -17.6 % |
| Akt Avalon Oil&Gas        |                     |                                                      | 300 3                                     | do'000.00 usp                                                                                                    | 1'000.00 USD | 291'270.00 CHF                        | 23'970.00 CHF            | +9.0 %  |

## Klicken Sie auf «Verkaufen» (6).

| Bewertung                               |               |                          |                | Erfolg        |                  |  |
|-----------------------------------------|---------------|--------------------------|----------------|---------------|------------------|--|
| Anlagewährung                           | USD           | Ø-Einstandspreis         | 52.50000 USD   | Markterfolg   | -15'748.00 CHF   |  |
| Kurs per Gestern, 07.08.                | 44.39000 USD  | inkl. Spesen             | 52.80188 USD   | Devisenerfolg | -2'604.00 CHF    |  |
| Devisenkurs per Gestern, 07.08. 0.97090 | 0.97090       | Wert zu Einstandspreisen | 105'000.00 USD | Erfolg        | -18'352.00 CHF   |  |
| Bewertet                                | 86'106 50 CHF | umgerechnet in CHF       | 104'548.50 CHF |               |                  |  |
|                                         | 00 130.50     | zum Ø-Devisenkurs        | 0.99570        |               | (-17.55 %)       |  |
|                                         |               |                          |                |               | Kaufen Verkaufen |  |

Legen Sie nun für Ihren Verkaufsauftrag die Details fest (<sup>4</sup>). Wählen Sie den Börsenplatz, das Gutschriftskonto und die Gültigkeit. Definieren Sie die Limite und geben Sie die Stückzahl ein.

| Verkaufen                                        |                   |                                                            |                            | Abbrechen 🗙                                                                                         |
|--------------------------------------------------|-------------------|------------------------------------------------------------|----------------------------|----------------------------------------------------------------------------------------------------|
| Was                                              |                   | Wie viel                                                   |                            | Verbuchen                                                                                           |
| Bezeichnung                                      | Aktien Akt Apache |                                                            | Stück                      | Depot                                                                                               |
| Symbol<br>Valoren-Nr.                            | APA<br>908137     |                                                            | 4 2'000                    | Musterdepot, Muster Hans<br>123.456-999                                                             |
| Börsenplatz NYSE Weitere Informationen zum Valor | 4 •               | Stückelung<br>Kurs<br>Limitenart<br>Bestens (keine Limite) | 1<br>44.39 usb per gestern | Aktueller Bestand (disponiert) 2'000<br>Gutschriftskonto<br>Lohnkonto, Muster Hans 4 197'106.60 CHF |
|                                                  |                   | Prov. Auftragsvolumen                                      | <b>88'780.00</b> USD       | Gültig bis Di 08.08.2017 4  Auftrag ausführen                                                       |
|                                                  |                   |                                                            |                            | 5<br>Auftrag ausführen                                                                              |

Mit einem Klick auf «Auftrag ausführen» tätigen Sie den Verkauf (5).

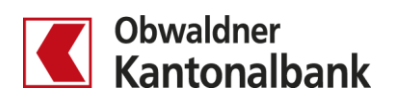

#### Auftrag annullieren

Sie annullieren einen erfassten Auftrag, indem Sie den Depotauszug öffnen (**1**). Gehen Sie dann zum Menüpunkt «Börsenaufträge».

|                           | Übersicht/Zahlungen | Muster der Richtige                     |                                     |                    |         |                             | < >           |
|---------------------------|---------------------|-----------------------------------------|-------------------------------------|--------------------|---------|-----------------------------|---------------|
| Obwaldner<br>Kantonalbank | 956/241 out         | Fremdwährungskonto I<br>01-30-564101-00 | Fremdwährungskonto (<br>169.089-157 | Fremdwährungskonto | Kredite | Muster-Depot<br>123.456.999 | +             |
|                           | 230 241 Chr         | JUIJ EUR                                | UGDP                                | 43 302 030         |         | 812 915 CHF                 | Neues Flouukt |

Wählen Sie den Auftrag aus, den Sie annullieren möchten (2).

| BÖRSENAUFTRÄGE |                  |                  |                          |              |                     |             | Drucken 🖶   |
|----------------|------------------|------------------|--------------------------|--------------|---------------------|-------------|-------------|
| Aktive   Erle  | edigte   Alle du | rchsuchen        |                          |              |                     |             |             |
| Erfasst am     | Valorennr.       | Titelbezeichnung | Depot                    | Kauf/Verkauf | Stk/Nom. Gültig bis | Status      |             |
| August 2017    |                  |                  |                          |              | 2                   |             |             |
| Heute          | 908137           | Akt Apache       | 340.880-975 Muster-Depot | Verkauf      | 1000 08.08.17       | registriert | annullieren |
| Mai 2017       |                  |                  |                          |              |                     |             |             |
| 24.05.         | 36210122         | Ant Clinton Eqty | 340.880-975 Muster-Depot | Rücknahme    | 50 bis auf Widerruf | am Handel   | annullieren |

Mit einem Klick auf «Annullieren» löschen Sie den Auftrag (<sup>3</sup>).

| Verkaufen<br>Was<br>Auftragsnr. At<br>Bezeichnung  | UF170808-1834334                   | Wie viel                    |                         | Verbuchen                                                                                                    | Drucken 🖶 | Schliessen | × |
|----------------------------------------------------|------------------------------------|-----------------------------|-------------------------|----------------------------------------------------------------------------------------------------|-----------|------------|---|
| Was<br>Auftragsnr. At<br>Bezeichnung               | UF170808-1834334                   | Wie viel                    |                         | Verbuchen                                                                                                    |           |            |   |
| Auftragsnr. Al<br>Bezeichnung                      | UF170808-1834334                   |                             |                         |                                                                                                    |           |            |   |
| Bezeichnung                                        |                                    | Prov. Auftragsvolumen       | 44'390.00 USD           | Depot                                                                                                    |           |            |   |
| Symbol<br>Valoren-Nr.                              | Aktien Akt Apache<br>APA<br>908137 | Kurs<br>Stück<br>Stückelung | 44.39 usb<br>1'000<br>1 | 340.880-975 Muster-Depot                                                                                     |           |            |   |
| Börsenplatz<br>Weitere Informationen zum Valor 🛛 🗗 | NYSE                               | Limitenart                  | Bestens (keine Limite)  | Muster der Richtige<br>01-30-564100-02 Lohnkonto<br>Gültig bis<br>Heute, 08.08.2017<br>Status<br>registriert |           |            |   |